## Mode d'emploi PRONOTE :

ALLER SUR LE SITE DU COLLEGE

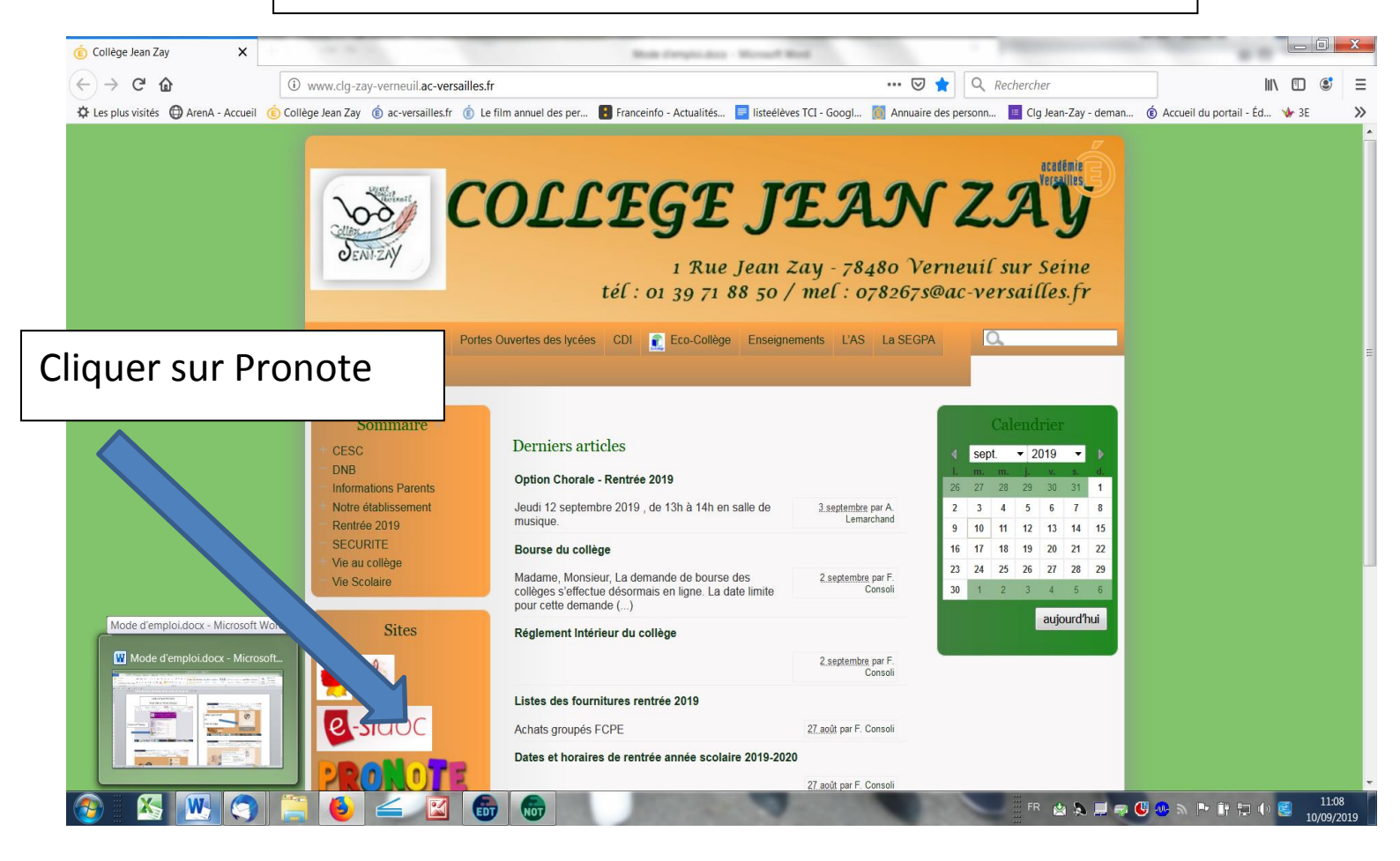

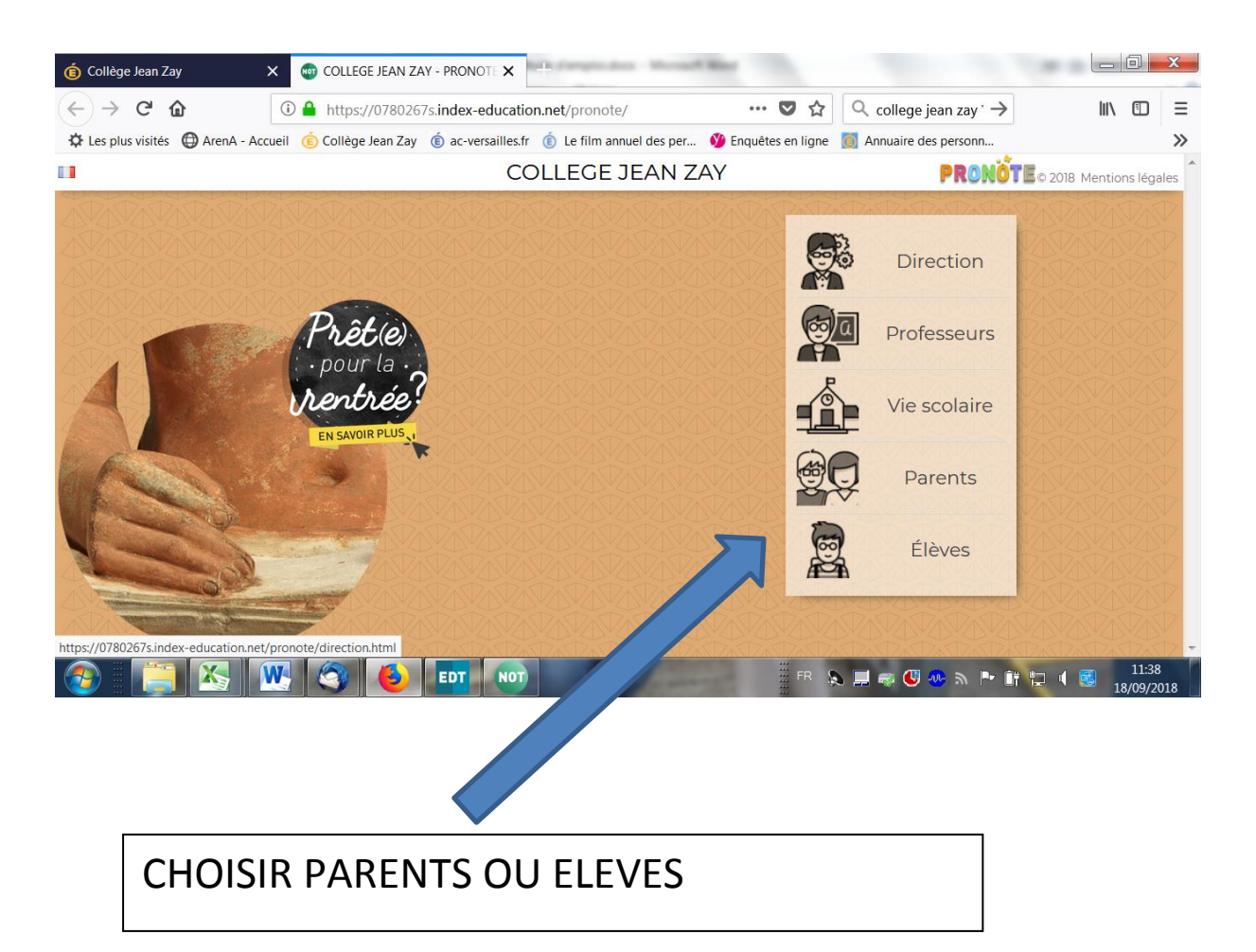

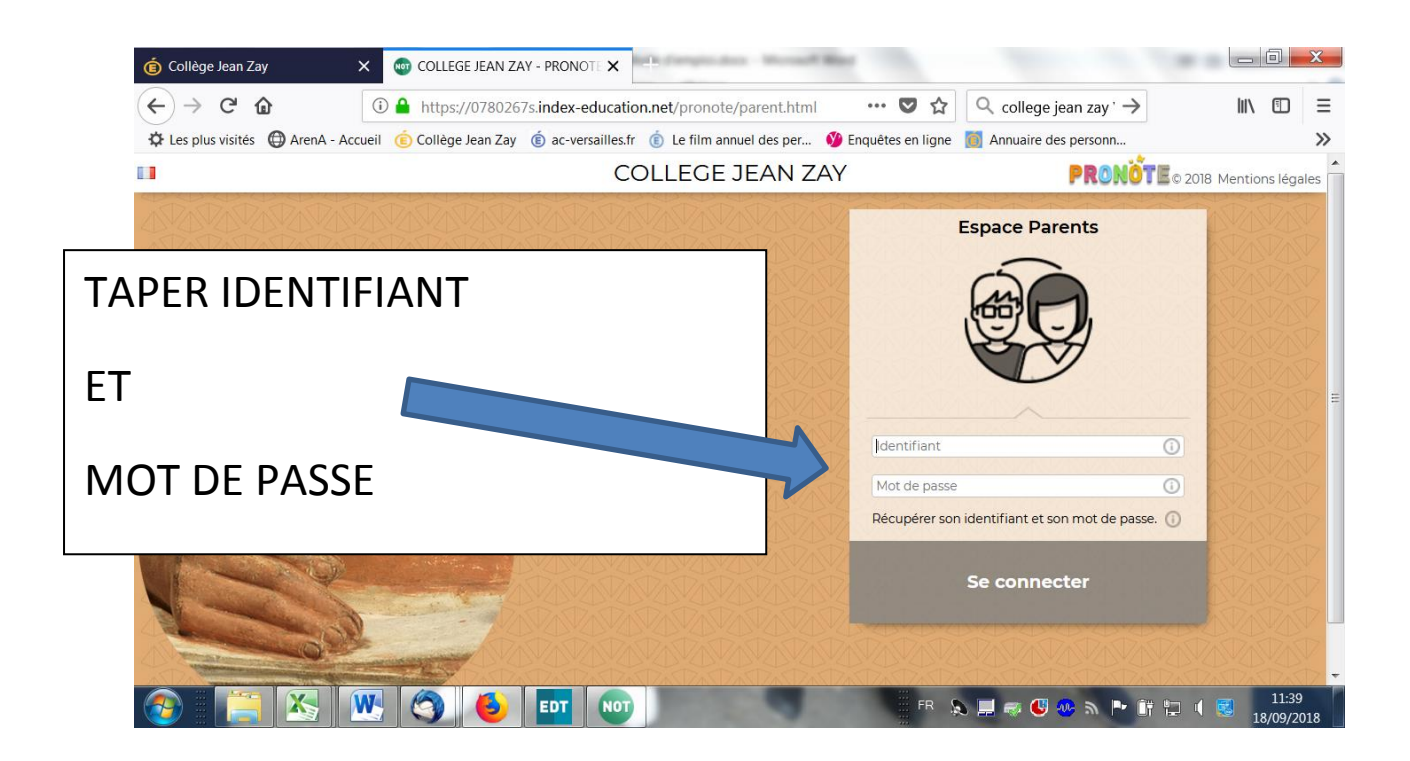

| 🍵 Collège Jean Zay 🛛 🗙 🗙              | COLLEGE JEAN ZAY - PRONOT                                                                                                    | _ 0               | x      |
|---------------------------------------|----------------------------------------------------------------------------------------------------|-------------------|--------|
| ← → C û                               | D 🔒 https://0780267s.index-education.net/pronote/eleve.html 🛛 🐨 😒 🏠 🔍 college jean zay ` →                                                                                                    | III\ 🗊            | ≡      |
| 🔅 Les plus visités  🖨 ArenA - Accueil | I 🍥 Collège Jean Zay 🔞 ac-versailles.fr 🔞 Le film annuel des per 🔮 Enquêtes en ligne 📓 Annuaire des personn                                                                                                    |                   | >>     |
|                                       | COLLEGE JEAN ZAY                                                                                                    | entions léga      | ales 🗖 |
|                                       | Image: Constraint of the set of the set of t | 11:42<br>18/09/24 | 2018   |

Personnaliser le mot de passe (seulement la 1<sup>ère</sup> fois)

Si vous n'avez pas vos codes demandez les à

beucherie.alain@ac-versailles.fr